## Manual de Emissão A1 VIDaaS Connect macOs

Fevereiro/2025

### Instalação do VidaaS Connect no macOS

Clique aqui para acessar a página do VidaaS e realize o download do aplicativo.

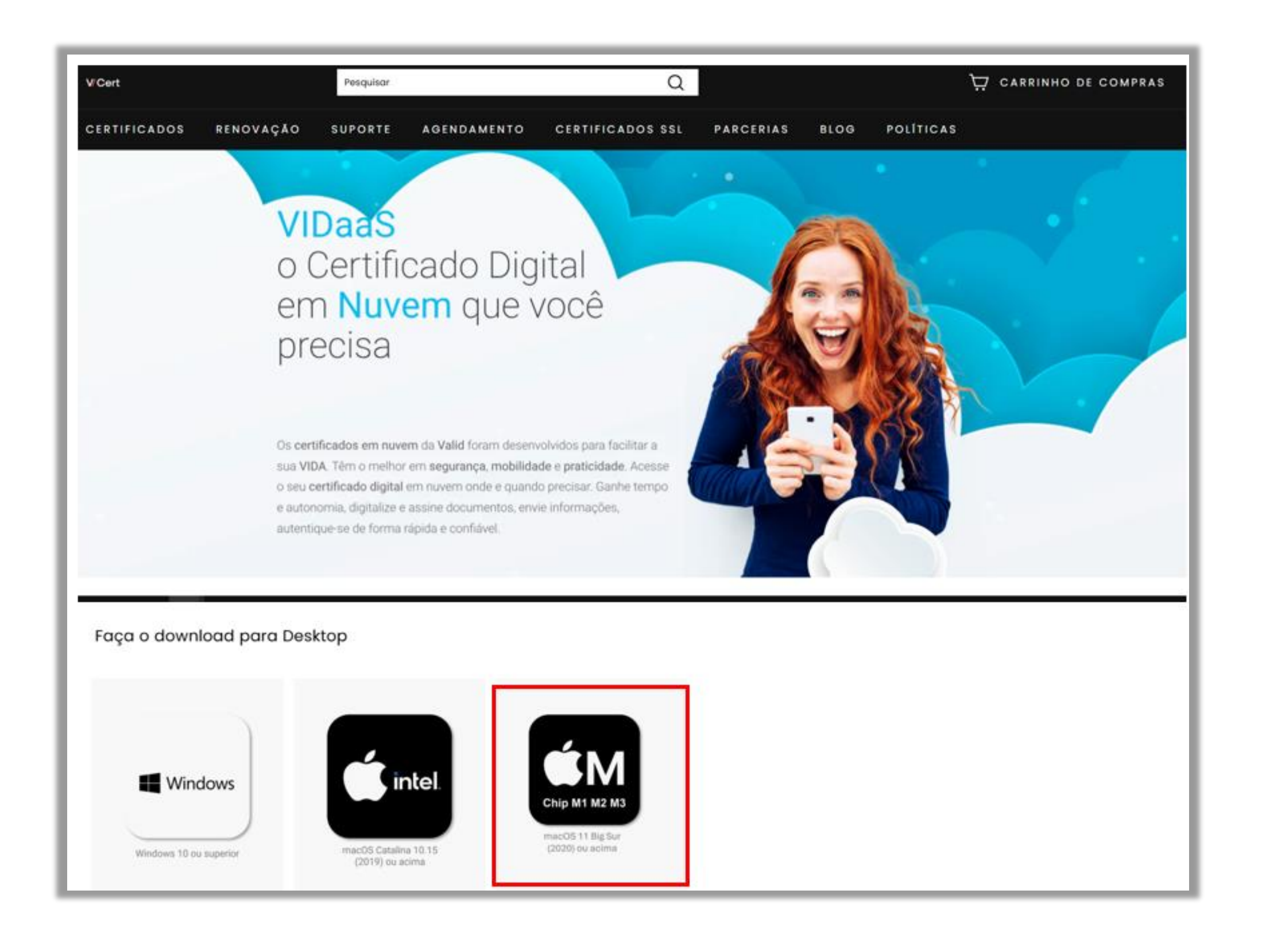

V/Cert

### Instalação do VidaaS Connect no macOS

1. Acesse a pasta "Downloads" do seu dispositivo, onde o arquivo baixado geralmente está disponível. Clique duas vezes no arquivo para iniciar o processo de instalação.

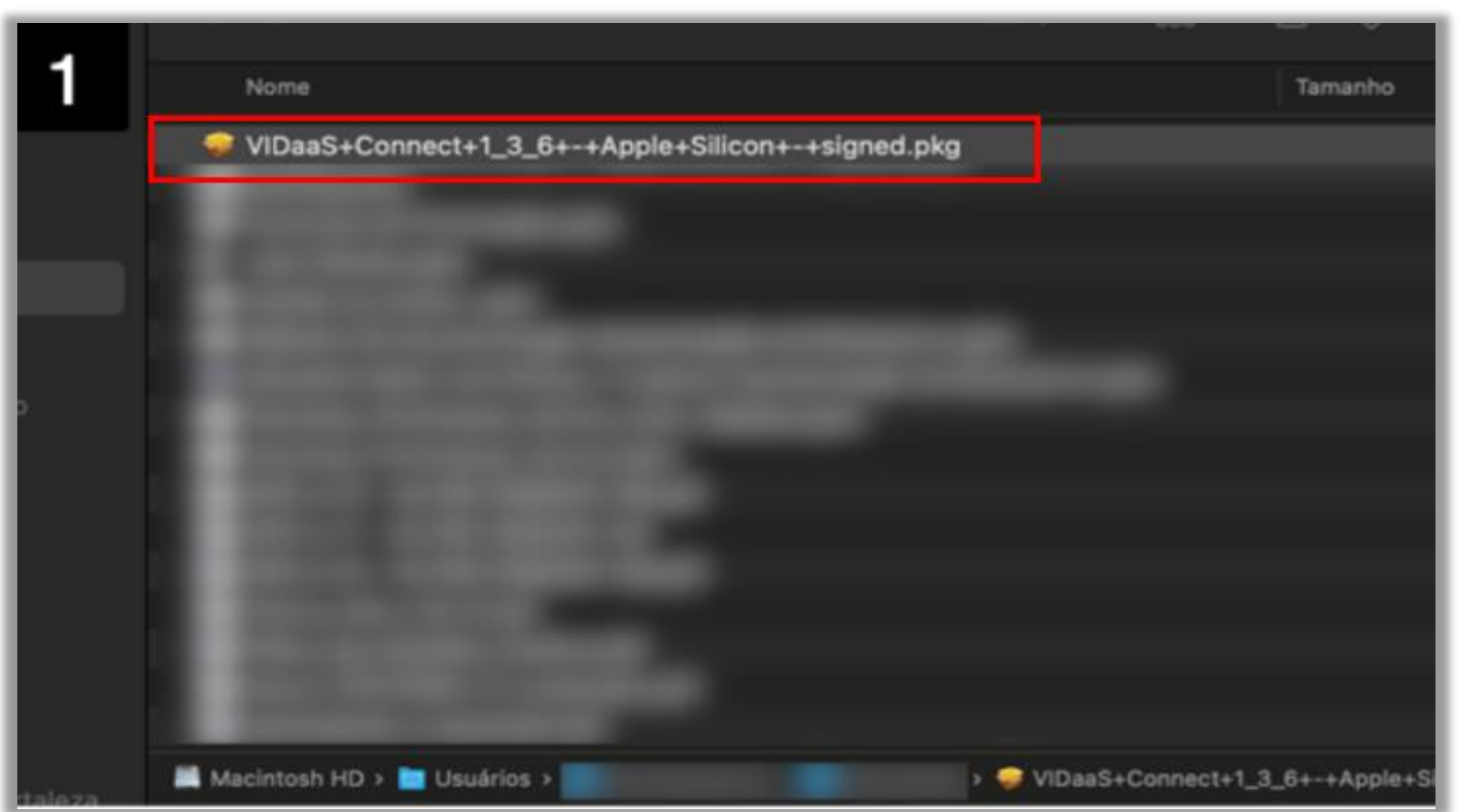

2. Na primeira tela de instalação, clique em "Continuar".

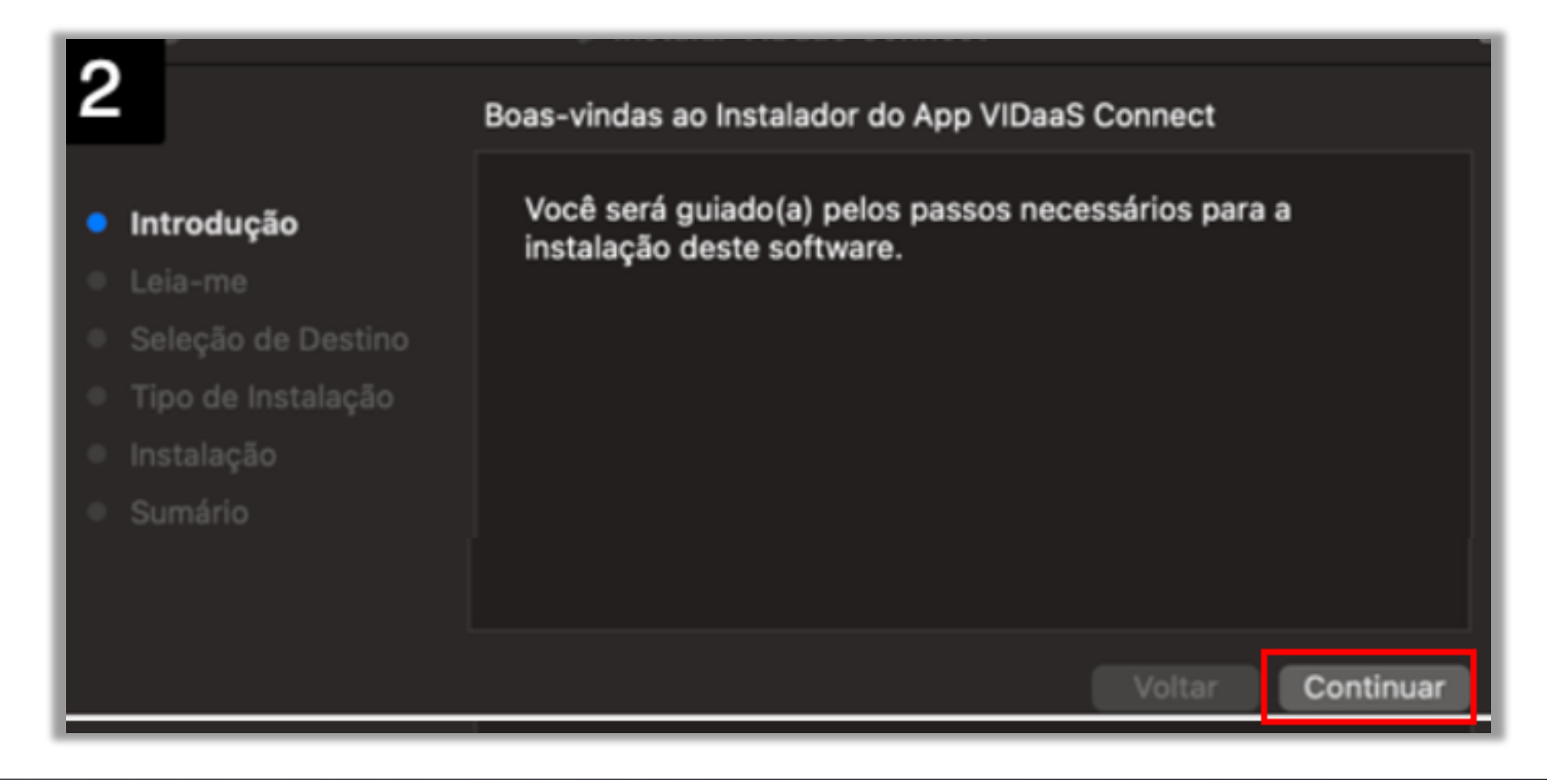

#### Instalação do VidaaS Connect no macOS

3. Na próxima tela, clique novamente em "Continuar".

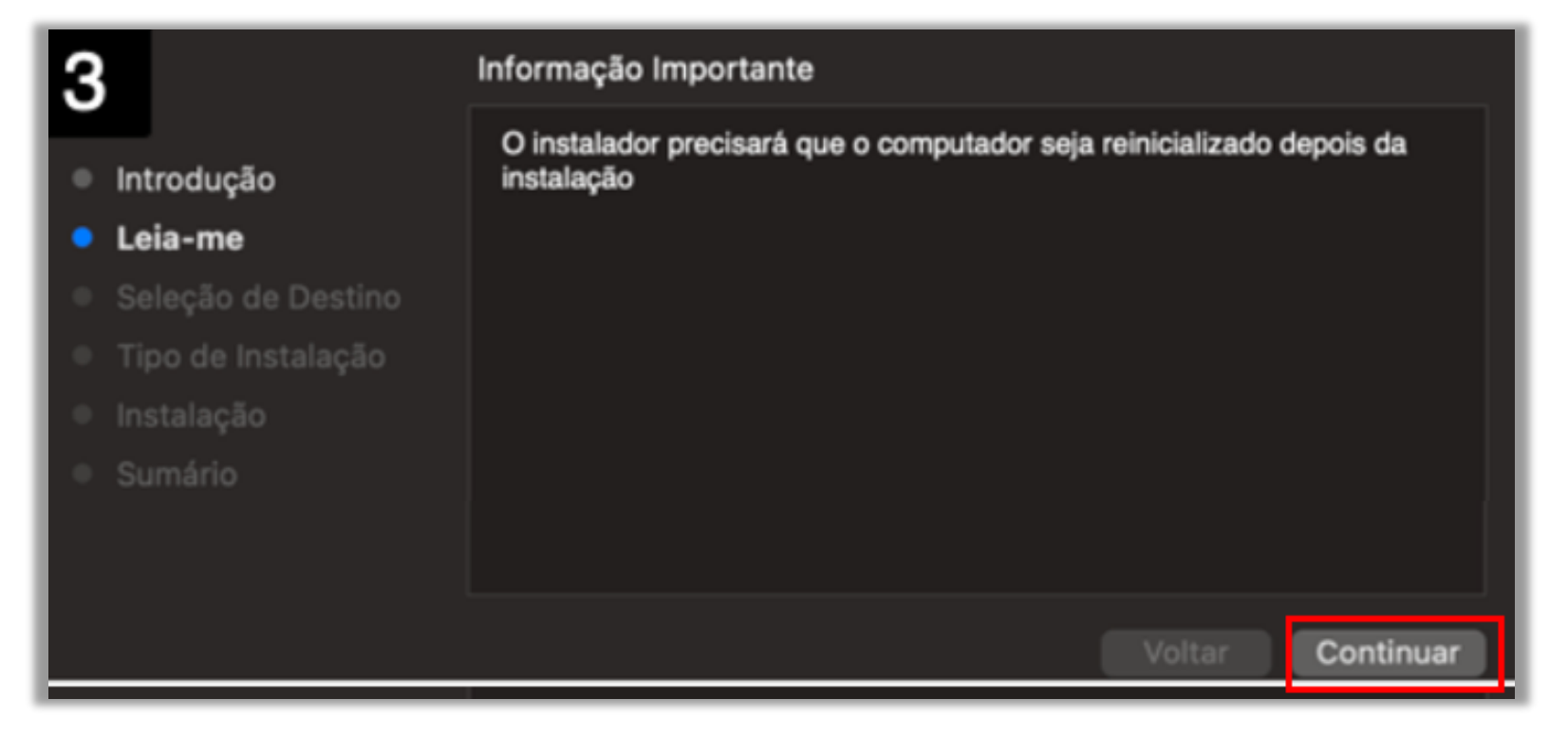

4. Em seguida, clique em "Instalar". Será solicitado a sua biometria ou senha para confirmar a instalação.

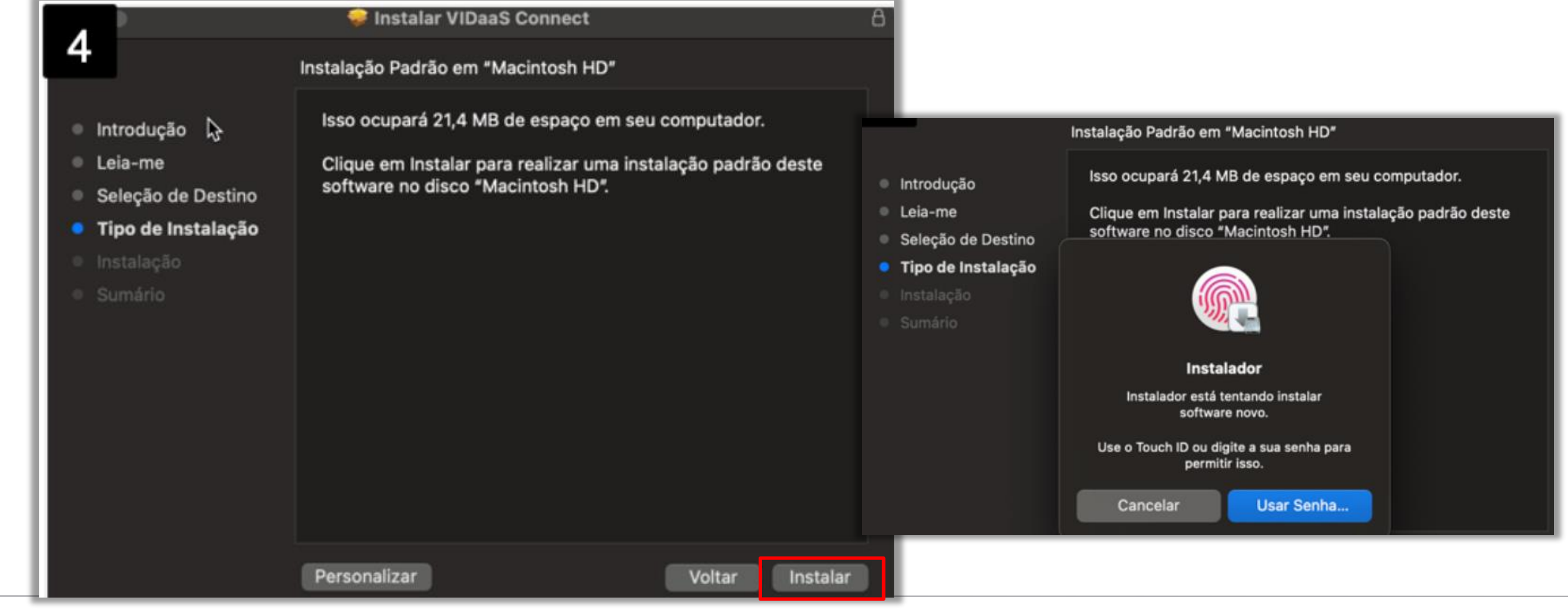

### Instalação do VidaaS Connect no macOS

Após a conclusão da instalação, clique em "Reiniciar" para finalizar o processo.

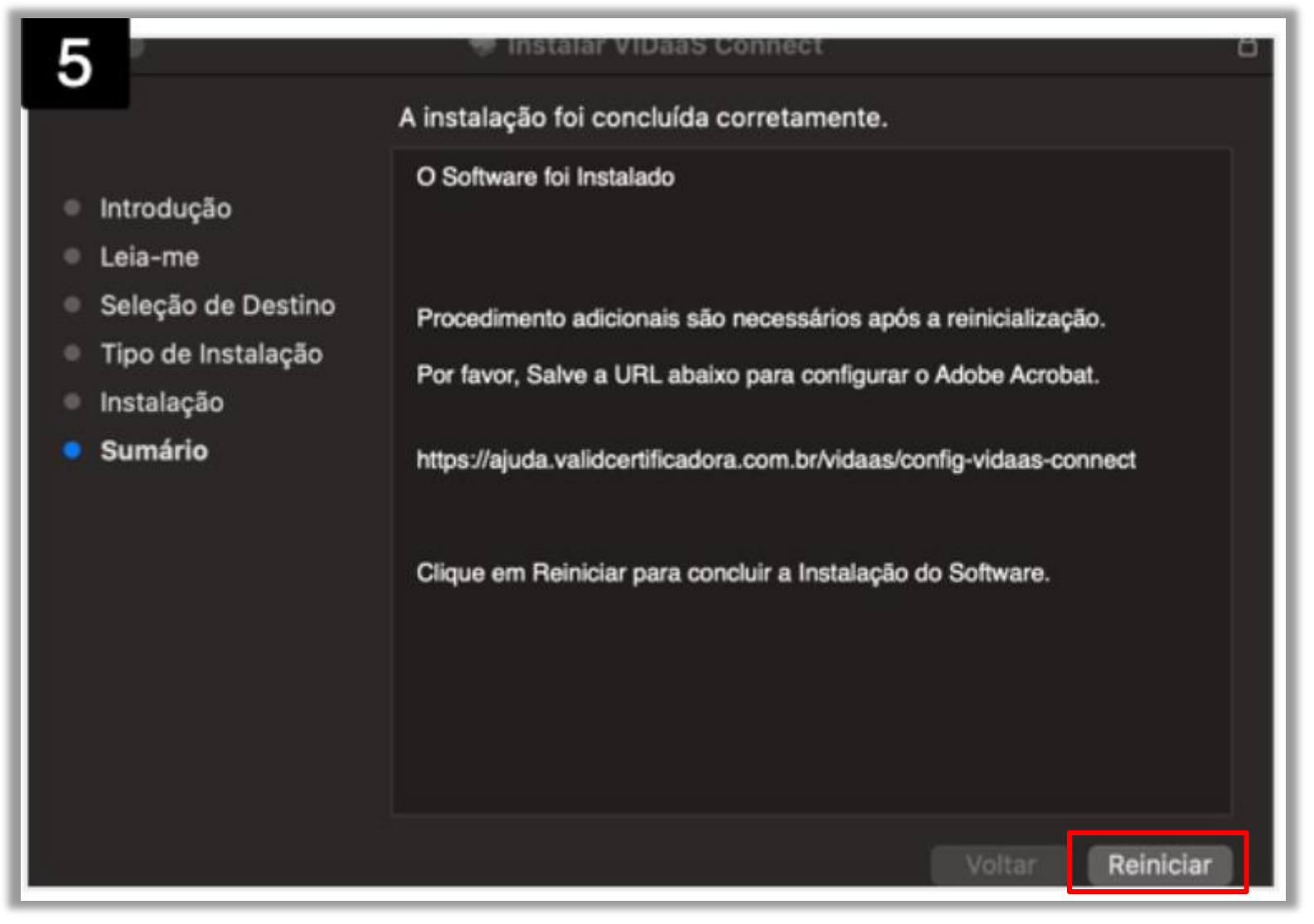

## V/Cert Emissão do Certificado A1 no VidaaS Connect macOS

**1.** Após a instalação deve estar disponível o ícone do VidaaS Connect no "Louchpad".

2. Clique em "Instalar Certificado".

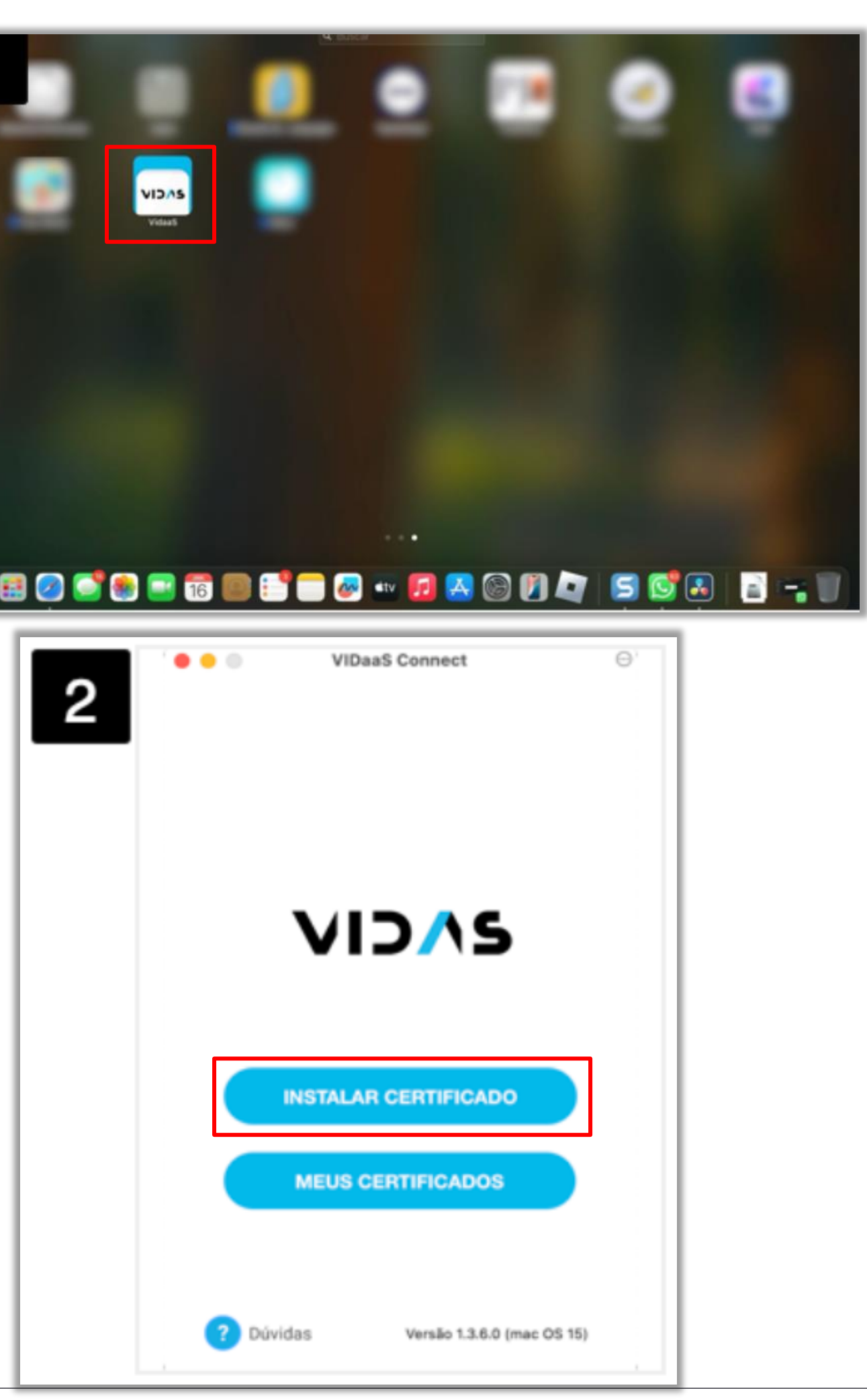

## V/ Cert Emissão do Certificado A1 no VidaaS Connect macOS

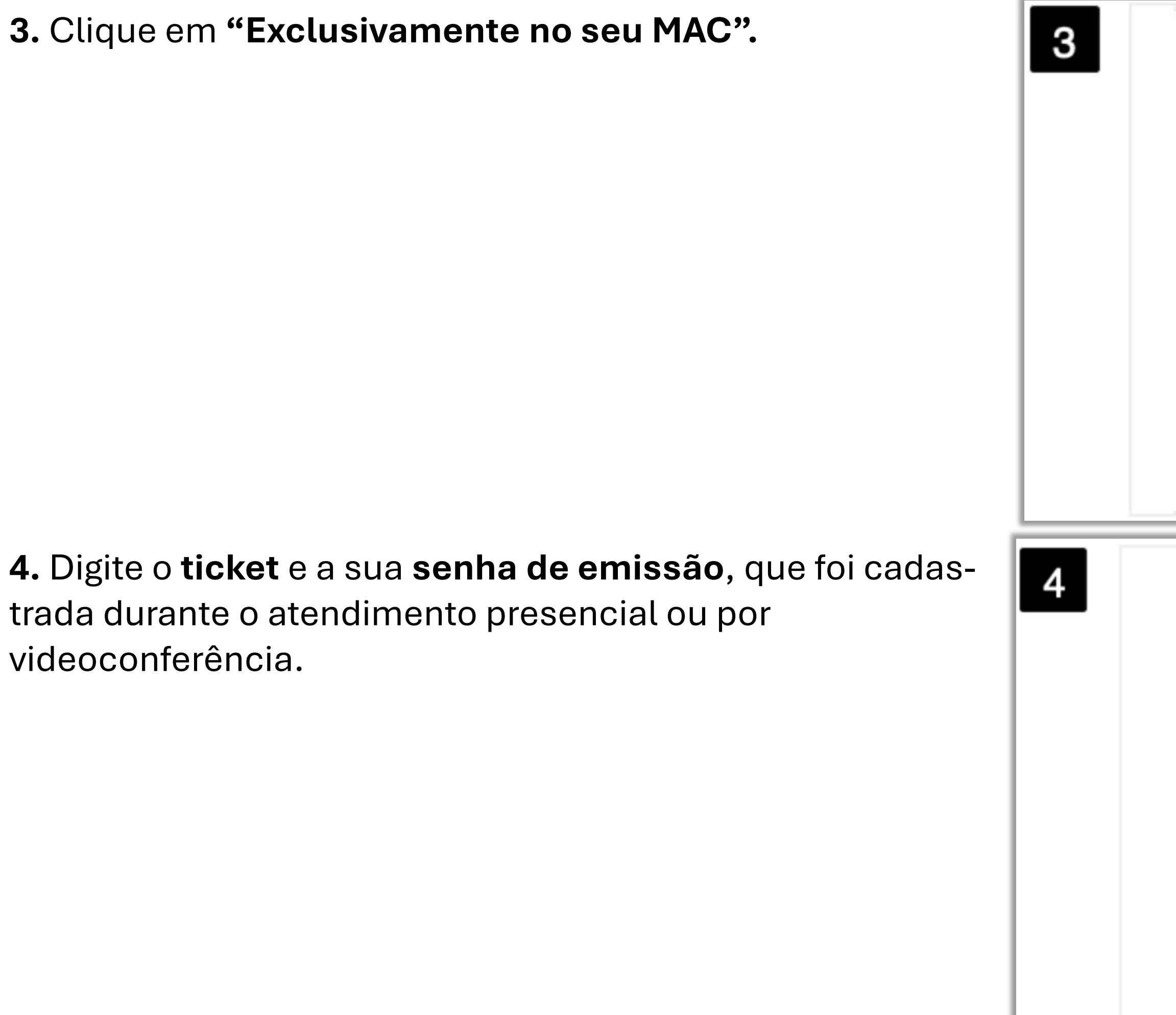

| ••0      | VIDaaS Connect          | Θ.   |
|----------|-------------------------|------|
| < Voltar |                         |      |
| Ins      | VID/\S                  | 0    |
| AI       | exclusivamente no seu N | Mac  |
| \$       | certificado em Nuvem    |      |
|          |                         |      |
|          |                         |      |
|          | VIDaaS Connect          | Θ    |
| < Voltar | VIDaaS Connect          | Θ    |
| < Voltar |                         | Θ    |
| < Voltar | VIDaaS Connect          | Θ,   |
| < Voltar | VIDaaS Connect          | Θ'   |
| < Voltar | VIDaaS Connect          |      |
| < Voltar | VIDaaS Connect          |      |
| < Voltar | VIDaaS Connect          |      |
| < Voltar | VIDaaS Connect          |      |
| < Voltar | VIDaaS Connect          | Ο Α1 |

## V/ Cert Emissão do Certificado A1 no VidaaS Connect macOS

5. Aguarde a confirmação de emissão do certificado.

**6.** Você verá uma mensagem informando que o certificado foi emitido com sucesso.

6

| 5 | < Voltar | VIDaaS Connect                                                | ਂ    |
|---|----------|---------------------------------------------------------------|------|
|   |          | VIDAS                                                         |      |
|   |          | nstalando o certificado A1                                    |      |
|   | Aguard   | e enquanto a instalação é efetua                              | da N |
| 5 | •••      | VIDaaS Connect                                                | õ    |
|   |          | VIDAS                                                         |      |
|   |          | Sucesso!                                                      |      |
|   |          | Seu certificado foi instalado<br>com sucesso neste computador |      |
|   |          |                                                               |      |
|   |          |                                                               |      |
|   |          | RFB e-CPF A1                                                  |      |
|   |          | JOSE LEONARDO                                                 |      |
|   |          | 913                                                           |      |
|   |          |                                                               |      |
|   |          | FECHAR                                                        |      |
|   |          |                                                               |      |

## V/ Cert Emissão do Certificado A1 no VidaaS Connect macOS

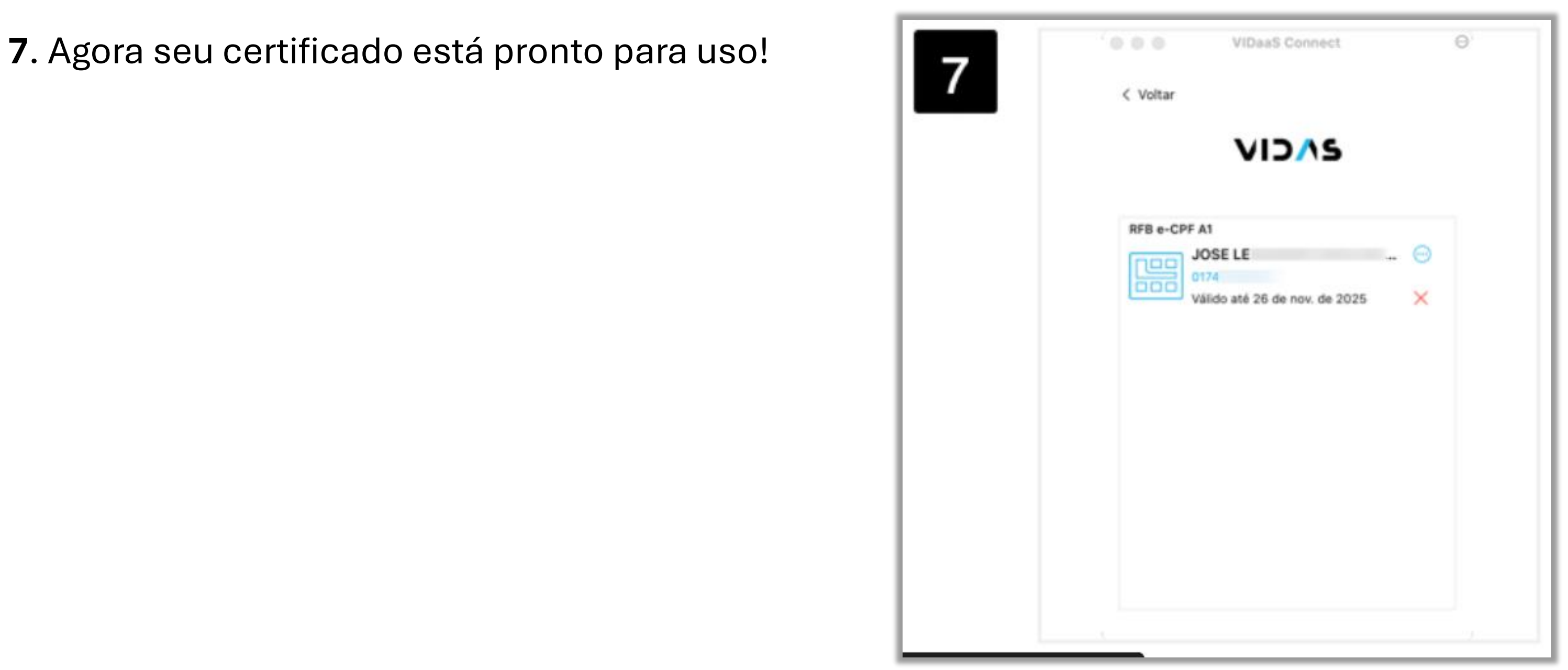

Após a instalação do seu certificado digital A1, o arquivo .pfx (backup) ficará disponível na "mesa" do seu macOS. Assim que o arquivo estiver disponível, você pode copiá-lo para um diretório ou repositório de sua preferência para garantir sua segurança.

A senha para acessar o arquivo .pfx é a mesma utilizada durante a **instalação do certificado**.

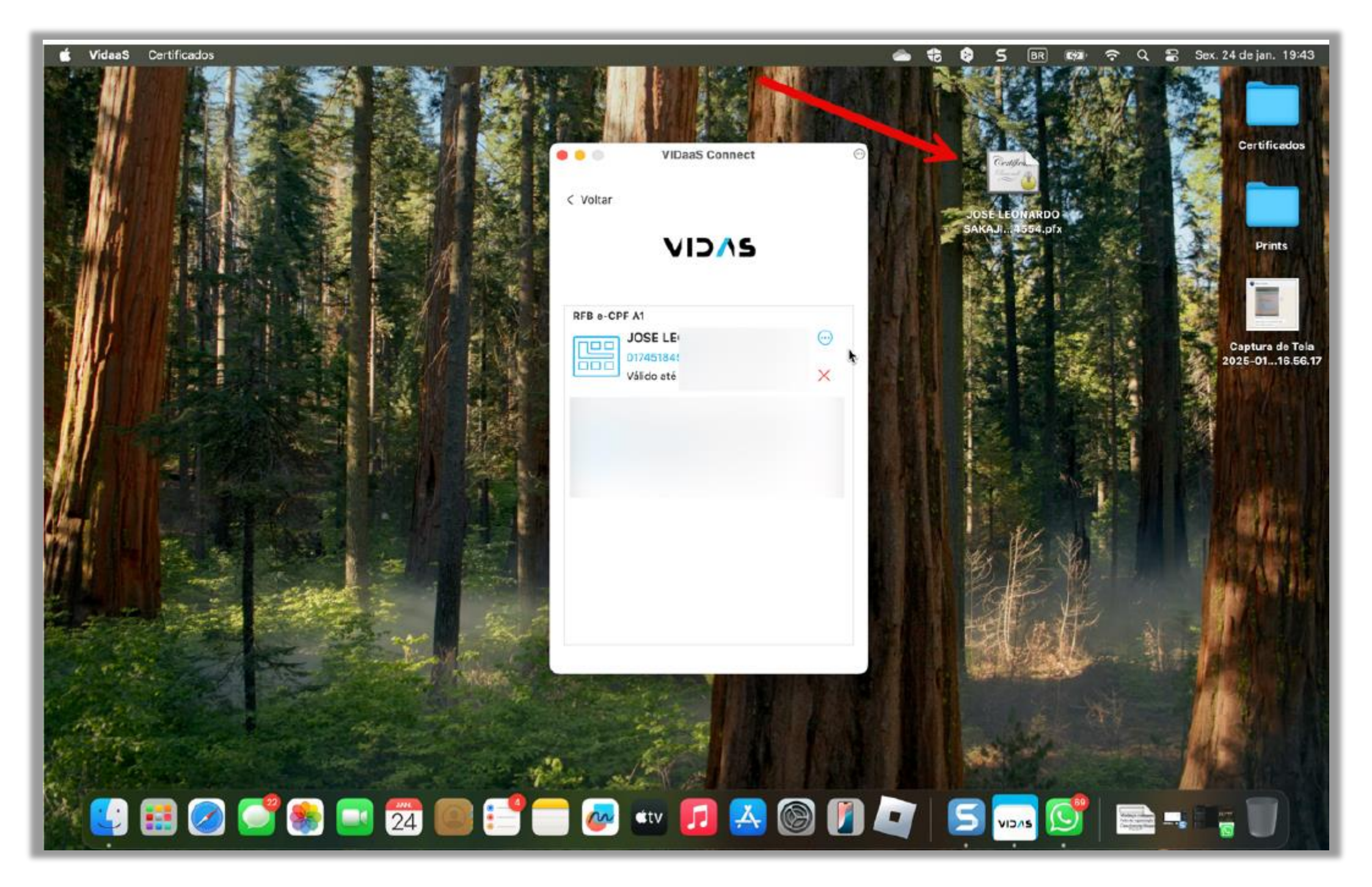

#### 1. O certificado emitido diretamente no macOS precisa de importação manual?

**R:** Não. Esta nova versão realiza todo o processo de importação do certificado de forma automatizada.

#### 2. Preciso realizar o backup do meu certificado?

R: Sim. O seu certificado digital A1 ficará disponível na "mesa" do seu macOS assim que a emissão for concluída. Uma vez disponível, você pode copiar o arquivo para um diretório ou repositório de sua preferência.

#### 3. Funciona tanto na arquitetura Intel quanto na ARM (Apple Silicon)?

**R:** Sim, esta nova versão é compatível com ambas as arquiteturas.

#### 4.Caso eu exclua meu certificado pelo VidaaS Connect, posso perder meu certificado?

R: A exclusão via VidaaS Connect removerá o certificado do repositório de chaves do seu macOS. No entanto, se você tiver feito o backup do seu A1, poderá reinstalá-lo manualmente. Assim, o VidaaS Connect o mostrará novamente na tela de certificados disponíveis para uso.

#### 5. A senha do certificado será a mesma utilizada na emissão?

**R:** Sim, nesta nova versão, melhoramos a experiência de emissão, permitindo que a senha cadastrada durante o processo de validação seja a mesma do certificado instalado.

Obrigado!

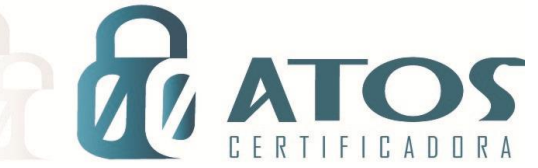

#### INSTALANDO O CERTIFICADO A1 NO MAC OS

ÇÃO

ÃΟ

DIGITAL

DIGITAL

A

A Ç

C

C

C

ERTIFIC

ERTIF

Depois de emitido no ambiente Windows exporte o arquivo PFX para o seu MacOS:

| •••                                           | < > VALID<br>Voltar/Avançar | i≡ ≎<br>Visualizar | 🐯 🗸<br>Grupo | 亡<br>Compartilhar | Ø<br>Etiquetar | ⊖ ✓<br>Ação | Q<br>Buscar |
|-----------------------------------------------|-----------------------------|--------------------|--------------|-------------------|----------------|-------------|-------------|
| Favoritos                                     | Nome                        | ∧ Data de Mo       | dificação    | Tar               | nanho          | Tipo        |             |
| <ul> <li>AirDrop</li> <li>Recentes</li> </ul> | Certificado VALID.pfx       | Hoje 11:54         |              |                   | 9 KB           | arquivo     | essoais     |
| 🙏 Aplicativos                                 |                             |                    |              |                   |                |             |             |

Em seguida em "Acesso às Chaves" no MacOS e desbloqueie as "Chaves Padrão", e "Chaves do Sistema":

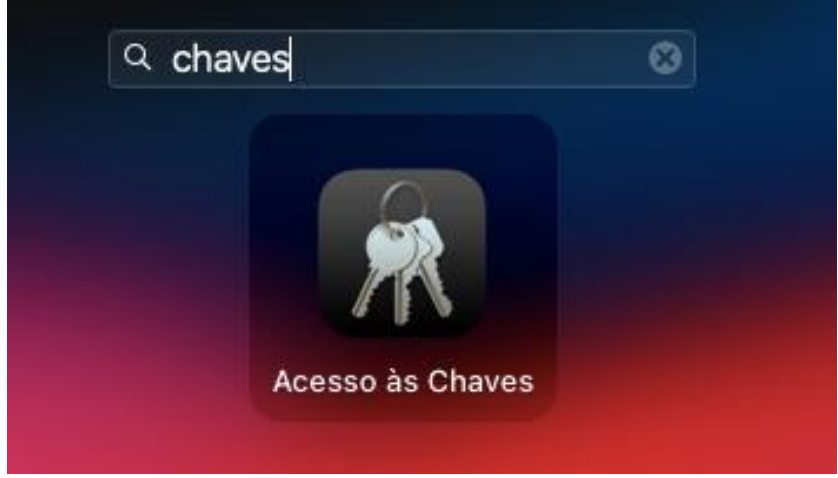

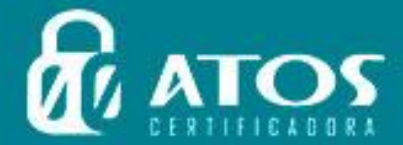

| Acesso às Chaves                    | ⊠ (j) Q B                                                 | uscar                                                                                                    |                                                                                                    |
|-------------------------------------|-----------------------------------------------------------|----------------------------------------------------------------------------------------------------|----------------------------------------------------------------------------------------------------|
| Todos os Itens Senhas Notas Seguras | Meus Certificados Chaves Cer                              | tificados                                                                                                    |                                                                                                    |
| Nome                                | ^ Tipo                                                    | Expira                                                                                                    | Chaves                                                                                                    |
|                                     |                                                           |                                                                                                    |                                                                                                    |
|                                     |                                                           |                                                                                                    |                                                                                                    |
|                                     | Acesso às Chaves Todos os Itens Senhas Notas Seguras Nome | Acesso às Chaves           Todos os Itens       Senhas       Notas Seguras       Meus Certificados       Chaves       Certificados         Nome <ul> <li>Tipo</li> <li>Tipo</li></ul> | Acesso às Chaves           Todos os Itens       Senhas       Notas Seguras       Meus Certificados         Nome |

ICADORA

Após o desbloqueio, selecione a opção "login" em Chaves Padrão e arraste o Certificado. PFX para o espaço vazio (abaixo do campo nome) na aba Certificados, e em seguida irá abrir uma caixa que será inserido a senha do certificado, criada no momento da exportação:

|                                                                                                    | 000                                                 | K VALID<br>Voltar/Avançar            | i≣ ≎ 888 v<br>Visualizar Grupo                                                                                                    | 🖞 🥏<br>Compartilhar Etiquetar | ⊖ • Q<br>Ação Buscar   |
|----------------------------------------------------------------------------------------------------|-----------------------------------------------------|--------------------------------------|----------------------------------------------------------------------------------------------------|-------------------------------|------------------------|
|                                                                                                    | Favoritos<br>AirDrop<br>(2) Recentes                | Nome<br>Certificado VALID.pfx        | <ul> <li>Data de Modificação</li> <li>Hoje 11:54</li> </ul>                                                                       | Tamanho<br>9 KB               | Tipo<br>arquivoessoais |
| <ul> <li>Chaves Padrão</li> <li>Chaves Padrão</li> <li>login</li> <li>lens Locais</li> <li>chaves do Sistema</li> <li>Sistema</li> <li>Raízes do Si</li> </ul> | Acesso às Chaves<br>Todos os Itens Senhas N<br>Nome | otas Seguras Meus Certificados Chave | Q Buscar         as       Certificados         Digite a senha de "Certificado         Senha:       ••••••••         Mostrar senha | lo VALID.pfx":<br>Cancelar OK |                        |
|                                                                                                    |                                                     |                                      |                                                                                                    |                               | ado VALID.pfx          |

Após inserir a senha acima, o "Acesso as Chaves" irá solicitar para inserir o usuário e senha do MacOS par atualizar os ajustes efetuados:

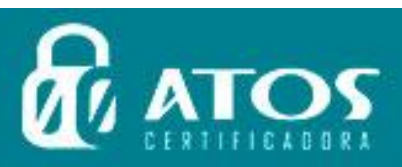

C

C

E

ER

RT

Ç

ÇÃO

A

A

Ľ

С

A

G

G

A

A

DI

DI

|                          | $\cap$                                                       |
|--------------------------|--------------------------------------------------------------|
|                          | R                                                            |
| А                        | cesso às Chaves                                              |
| Você está r<br>Ajustes d | ealizando alterações em seu:<br>le Confiança do Certificado. |
|                          |                                                              |
| Senha                    |                                                              |
|                          | Atualizar Ajustes                                            |
|                          |                                                              |

DIGI

GI

DI

A L

TAL

ATC

RTIFICADORA

T

ÇÃO

ÃΟ

A

Ç

C

C A

ŀ

C E

ER

C

RTI

Em seguida, dê um duplo clique no certificado instalado, e em "confiança" selecione para deixar o certificado A1 para "Confiar Sempre"

| ) 🛛 🔘        | Acesso às Chaves                                                                                                    |                                                               |                                                                                                    |                                                                                                    |                                                                                                    |
|--------------|----------------------------------------------------------------------------------------------------|---------------------------------------------------------------|----------------------------------------------------------------------------------------------------|----------------------------------------------------------------------------------------------------|----------------------------------------------------------------------------------------------------|
| login        | Todos os itens Senhas Notas Seguras Meus Cen                                                                                | uncados unaves uoruna                                         | 0000                                                                                                    |                                                                                                    |                                                                                                    |
| Itens Locais | EAYS<br>Emitido por: AC VALID RFB<br>Vencido em: sábado, 13 de abril de 2019 1<br>© O certificado "Autoridade Certificadora | 19:33:22 Horário Padrão de E<br>Raiz Brasileira v2* não é cor | Brasília<br>nfiável                                                                                                    |                                                                                                    |                                                                                                    |
| Sistema      |                                                                                                    |                                                               |                                                                                                    |                                                                                                    |                                                                                                    |
| Raízes do Si | Nome                                                                                                    | ∧ ∏тіро                                                       | Expira                                                                                                    | Chaves                                                                                                    |                                                                                                    |
|              | Autoridade Certificadora Raiz Brasileira v2                                                                                 | certificado                                                   | 21 de jun. de 2023 16:0                                                                                                    | )4: login                                                                                                    |                                                                                                    |
|              | V 👩 LAYS .                                                                                                    | certificado                                                   | 13 de abr. de 2019 19:3                                                                                                    | 13: login                                                                                                    |                                                                                                    |
|              | K5I0aP5HAUwesGaRCX4rRdsSLx8=                                                                                                | chave privada                                                 |                                                                                                    | login                                                                                                    | 1                                                                                                    |
|              |                                                                                                    |                                                               |                                                                                                    |                                                                                                    |                                                                                                    |
|              |                                                                                                    | Confianç                                                      | LAYS<br>Emitido por: AC VALID RFB<br>Vencido em: sábado, 13 de<br>O certificado "Autoridade<br>sa                                                                                                    | abril de 2019 19:33:22<br>Certificadora Raiz Bra                                                                                                    | Horário Padrão de Bras<br>Isileira v2" não é confián                                                                                                    |
|              |                                                                                                    | Confianç                                                      | LAYS<br>Emitido por: AC VALID RFB<br>Vencido em: sábado, 13 de<br>© O certificado "Autoridade<br>;a<br>Ao usar este certificado;                                                                                                    | abril de 2019 19:33:22<br>Certificadora Raiz Bra<br>Confiar Sempre                                                                                                    | Horário Padrão de Bras<br>Isileira v2" não é confián                                                                                                    |
|              |                                                                                                    | Confianç<br>Confianç<br>Camada                                | LAYS<br>Emitido por: AC VALID RFB<br>Vencido em: sábado, 13 de<br>O certificado "Autoridade<br>a<br>Ao usar este certificado:<br>de Soquetes Segura (SSL)                                                                                                    | abril de 2019 19:33:22<br>Certificadora Raiz Bra<br>Confiar Sempre<br>Confiar Sempre                                                                                           | Horário Padrão de Bras<br>sileira v2º não é confiáv<br>?                                                                                                    |
|              |                                                                                                    | Continue<br>Continue<br>Continue                              | LAYS<br>Emitido por: AC VALID RFB<br>Vencido em: sábado, 13 de.<br>© O certificado "Autoridade<br>a<br>Ao usar este certificado:<br>de Soquetes Segura (SSL)<br>Correio Segura (S/MIME)                                                                                                    | abril de 2019 19:33:22<br>Certificadora Raiz Bra<br>Confiar Sempre<br>Confiar Sempre<br>Confiar Sempre                                                                         | Borário Padrão de Bras<br>Isileira v2º não é confián<br>Confidencia<br>Confidencia<br>Confidenci<br>Confidencia<br>Confidencia<br>Confidencia<br>Confidencia<br>Confi |
|              |                                                                                                    | Confianç<br>Camada<br>Auto                                    | LAYS<br>Emilido por: AC VALID RFB<br>Vencido em: sábado, 13 de<br>© O certificado "Autoridade<br>Ao usar este certificado:<br>de Soquetes Segura (SSL)<br>Correio Seguro (S/MIME)<br>enticação Extensível (EAP)                                                                                                    | abril de 2019 19:33:22<br>Certificadora Raiz Bra<br>Confiar Sempre<br>Confiar Sempre<br>Confiar Sempre<br>Confiar Sempre                                                       | Horário Padrão de Bras<br>Isileira v2* não é confián<br>2 ?<br>2<br>2<br>3<br>3<br>3<br>4<br>3<br>4<br>3<br>4<br>5<br>5<br>5<br>5<br>5<br>5<br>5<br>5<br>5<br>5<br>5<br>5                                                                                                    |
|              |                                                                                                    | Confiance<br>Confiance<br>Camada                              | LAYS<br>Emildo por: AC VALID RFB.<br>Vencido em: săbado, 13 de.<br>© O certificado "Autoridade<br>a<br>Ao usar este certificado:<br>de Soquetes Segura (SSL)<br>Correio Segura (SSL)<br>Correio Segura (SIMIME)<br>enticação Extensível (EAP)<br>Segurança de IP (IPsec)                                                                                                | abril de 2019 19:33:22<br>Certificadora Raiz Bra<br>Confiar Sempre<br>Confiar Sempre<br>Confiar Sempre<br>Confiar Sempre<br>Confiar Sempre                                     | Horário Padrão de Bras<br>Isileira v2º não é confián<br>C<br>C<br>C<br>C<br>C<br>C<br>C<br>C<br>C                                                                                                    |
|              |                                                                                                    | Confian<br>Subscription<br>Camada<br>Auto                     | LAYS<br>Emildo por: AC VALID RFB<br>Vencido em: sábado, 13 de.<br>© 0 certificado "Autoridade<br>a<br>Ao usar este certificado:<br>de Soquetes Segura (SSL)<br>Correio Segura (S/MIME)<br>enticação Extensível (CAP)<br>Segurança de IP (IPsec)<br>Assinatura de Código                                                                                                 | abril de 2019 19:33:22<br>Certificadora Raiz Bra<br>Confiar Sempre<br>Confiar Sempre<br>Confiar Sempre<br>Confiar Sempre<br>Confiar Sempre<br>Confiar Sempre                   | Horário Padrão de Bras<br>Isileira v2º não é confián<br>20<br>20<br>20<br>20<br>20<br>20<br>20<br>20<br>20<br>20<br>20<br>20<br>20                                                                                                    |
|              |                                                                                                    | Confian<br>Confian<br>Camada<br>Aute                          | LAYS<br>Emilido por: AC VALID RFB<br>Vencido em: sábado, 13 de.<br>© O certificado "Autoridade<br>a<br>Ao usar este certificado:<br>de Segura (SAL)<br>Correio Segura (SMIME)<br>enticação Extensível (EAP)<br>Segurança de IP (IPsec)<br>Assinatura de Código<br>Marcação Temporal                                                                                     | abril de 2019 19:33:22<br>Certificadora Raiz Bra<br>Confiar Sempre<br>Confiar Sempre<br>Confiar Sempre<br>Confiar Sempre<br>Confiar Sempre<br>Confiar Sempre                   | Horário Padrão de Bras<br>Isileira v2º não é confláv<br>C<br>C<br>C<br>C<br>C<br>C<br>C<br>C<br>C<br>C<br>C<br>C<br>C<br>C<br>C<br>C<br>C<br>C<br>C                                                                                                    |
|              |                                                                                                    | Confian<br>Confian<br>Camada<br>Auto                          | LAYS<br>Emilido por: AC VALID RFB<br>Vencido em: sábado, 13 de.<br>© O certificado "Autoridade<br>a<br>Ao usar este certificado:<br>de Soquetes Segura (SMIME)<br>enticação Etensível (EAP)<br>Segurança de IP (IPsec)<br>Assinatura de Código<br>Marcação Temporal<br>Política Básica de X.509                                                                         | abril de 2019 19:33:22<br>Certificadora Raiz Bra<br>Confiar Sempre<br>Confiar Sempre<br>Confiar Sempre<br>Confiar Sempre<br>Confiar Sempre<br>Confiar Sempre<br>Confiar Sempre | Horário Padrão de Bras<br>sileira v2* não é confláv<br>e<br>e<br>e<br>e<br>e<br>e<br>e<br>e<br>e<br>e<br>e<br>e<br>e<br>e<br>e<br>e<br>e<br>e<br>e                                                                                                    |
|              |                                                                                                    | Confian<br>Confian<br>Camada<br>Auto                          | LAYS<br>Emilido por: AC VALID RFB<br>Vencido em: sábado, 13 de.<br>© O certificado "Autoridade<br>a<br>Ac usar este certificado:<br>de Soquetes Segura (SAL)<br>Correio Segura (SMIME)<br>emiticação Etensivel (EAP)<br>Segurança de IP (IPsec)<br>Assinatura de Código<br>Marcação Temporal<br>Política Básica de X.509                                                | abril de 2019 19:33:22<br>Certificadora Raiz Bra<br>Conflar Sempre<br>Conflar Sempre<br>Conflar Sempre<br>Conflar Sempre<br>Conflar Sempre<br>Conflar Sempre<br>Conflar Sempre | Horário Padrão de Bras<br>Istileira v2° não é confláv                                                                                                    |
|              |                                                                                                    | Confiance<br>Confiance<br>Camada<br>Auto                      | LAYS<br>Emilido por: AC VALID RFB<br>Vencido em: săbado, 13 de.<br>© O certificado "Autoridade<br>a<br>Ao usar este certificado:<br>de Soquetes Segura (SSL)<br>Correio Segura (SSL)<br>Correio Segura (SSL)<br>Correio Segura (SSL)<br>Posticação Extensivel (EAP)<br>Segurança de IP (IPsec)<br>Assinatura de Código<br>Marcação Temporal<br>Política Básica de X.509 | abril de 2019 19:33-22<br>Certificadora Raiz Bra<br>Confiar Sempre<br>Confiar Sempre<br>Confiar Sempre<br>Confiar Sempre<br>Confiar Sempre<br>Confiar Sempre<br>Confiar Sempre | Horário Padrão de Bras<br>sileira v2º nilo é conflán<br>e<br>e<br>e<br>e<br>e<br>e<br>e<br>e<br>e<br>e<br>e                                                                                                    |

Pronto, o certificado A1 está instalado e apto para uso no ambiente MacOS:

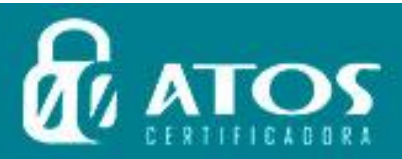

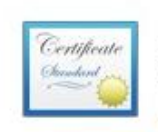

CERTIFICAÇÃO DIGITAL ICAÇÃO

DIGI

A L T

CERT

LAYS Emitido por: AC VALID RFB Vencido em: sábado, 13 de abril de 2019 19:33:22 Horário Padrão de Brasília Este certificado está marcado como confiável para esta conta

| Nome                                          | Tipo        | Expira                    | Chaves |
|-----------------------------------------------|-------------|---------------------------|--------|
| 📷 Autoridade Certificadora Raiz Brasileira v2 | certificado | 21 de jun. de 2023 16:04: | login  |
|                                               | certificado | 13 de abr. de 2019 19:33: | login  |

ATO

CERTIFICADORA

Certificado pronto para uso em seu computador MacOS!!!

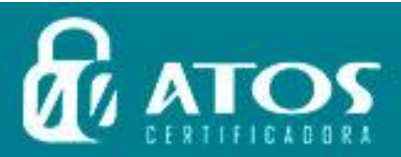